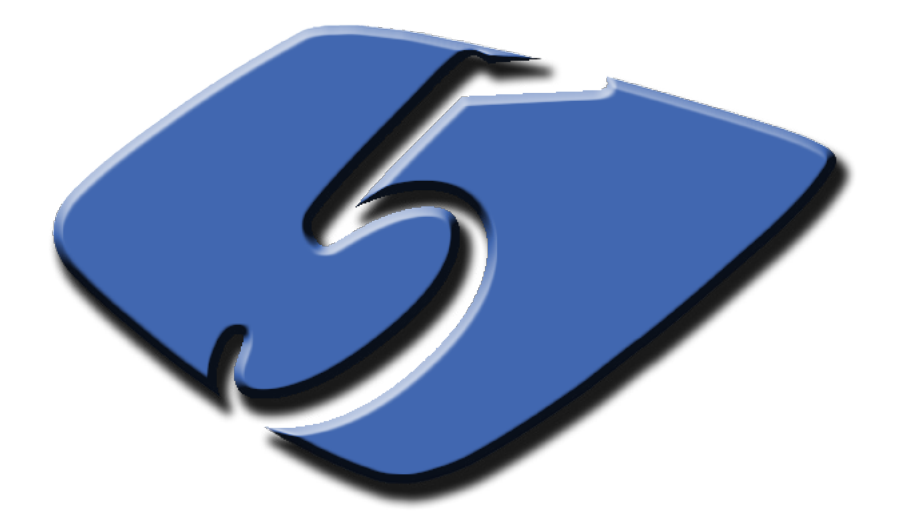

# Patch Management Hands-on Exercise

# **Background Story**

You have been hired as the lead IT Administrator at the Florida International University (FIU) to manage the computers at the School of Computing and Information Sciences (SCIS), the Machine Room (MR), the Green Library (GL), and the College of Engineering and Computing (CEC). As shown in Fig. 5.1, SCIS, MR, GL, and CEC are physically located in four buildings. SCIS maintains about 200 desktop workstations in its instructional lab, MR maintains about 5 servers, GL maintains about 50 open access guest desktops, and CEC maintains about 500 PCs and laptops. The exact number and configurations of computers are not well documented. Typically, the servers run Windows 2003 and the desktop workstations, PCs, and laptops all run Windows XP. Active Directory is implemented in one of the servers, named dc, and is assigned to all computers in SCIS and GL, but not to those in CEC. As the lead IT Administrator of the organization you are responsible for ensuring that all systems run efficiently with minimal disruption of computing services to the users.

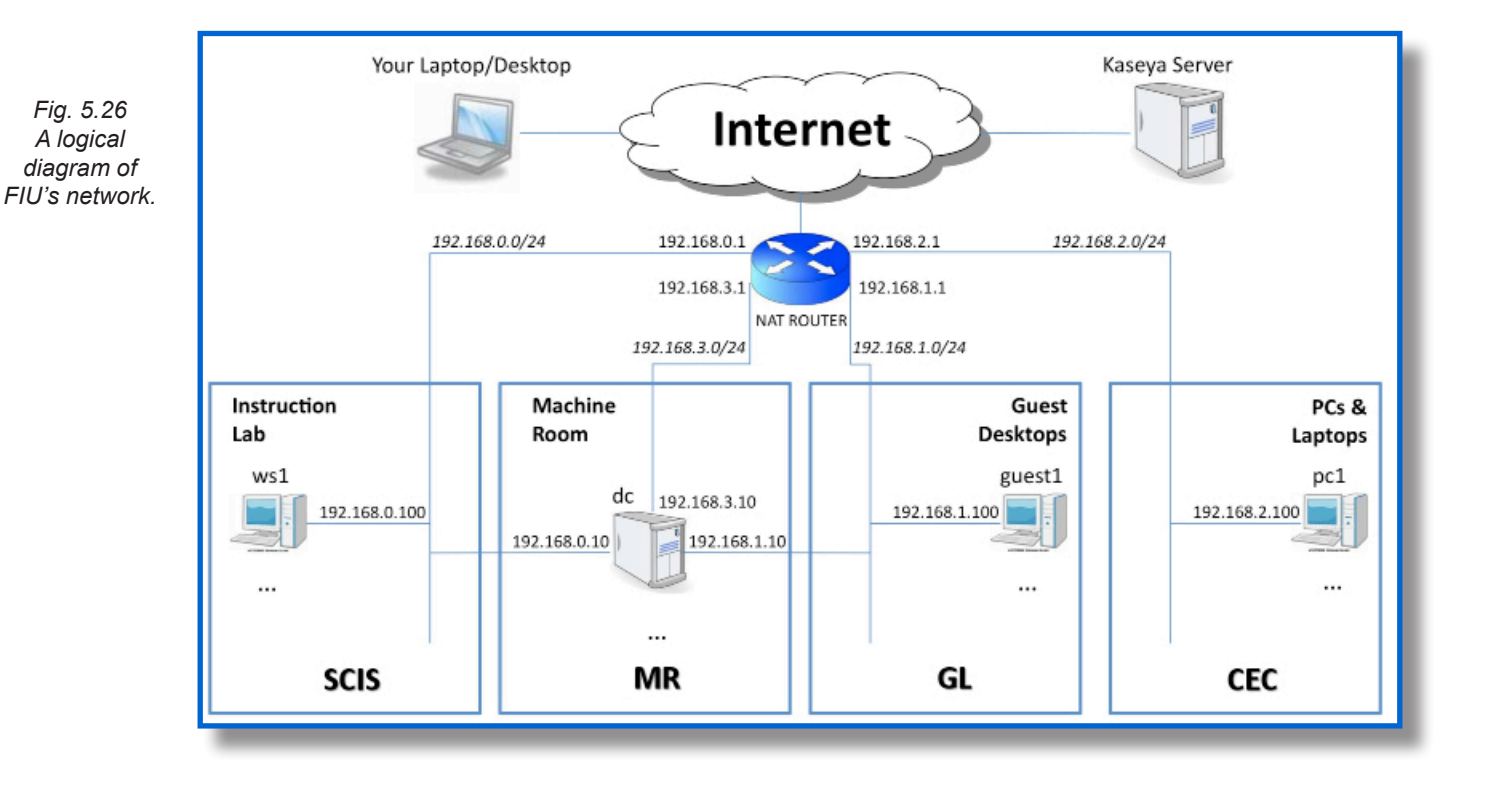

You have decided to employ a Kaseya server to help you manage all computers at SCIS, MR, GL, and CEC. Your Kaseya server is now installed and is fully operational. In addition, you have successfully deployed agents on some of the machines under your management.

At this time, operating system patches are applied on an individual basis, one computer at a time, leading into a chaotic situation where 1) since all the computers are directly obtaining their updates from the internet, each patch is downloaded multiple times resulting in an artificially high network traffic, 2) unnecessary patches are being installed which in turn consumes large amounts of disk space, and 3) the potential for bugs and security risks are increased because it's unknown if all the computers are being patched on time, or if at all.

An organized and closely monitored method is needed to facilitate and monitor distribution and application of all necessary patches to the managed computers. Kaseya's Patch Management module will allow you to accomplish all these tasks and monitor patch activities.

### 193

# Patch Management – Hands-On Exercises

## **Technical Information**

Your dedicated virtual environment includes the computers and network devices depicted in Fig. 5.26 and further described below:

- NAT Router: 192.168.0.1 & 192.168.1.1 & 192.168.2.1 & 192.168.3.1
- SCIS: ws1.scis.fiu.edu 192.168.0.100
- MR: dc.scis.fiu.edu 192.168.0.10 & 192.168.1.10 & 192.168.3.10
- GL: guest1.gl.fiu.edu 192.168.1.100
- CEC: pc1.cec.fiu.edu 192.168.2.100 & laptop1: laptop1.cec.fiu.edu 192.168.2.200

**Note:** This virtual environment includes only a limited number of representative servers and workstations physically housed in the four buildings.

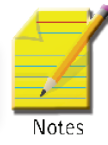

# Exercise

It is now time to implement policies that will keep the computers updated and avoid potential security risks by having non-patched computers within the environment. Setting up Kaseya to scan all the computers, with agents, will allow the VSA to keep a detailed record as to which patches have been installed. This detailed information will lead into informed enforcement of patch policies that which patches to automatically install (for example all security patches) and which patches to apply only after obtaining user approval (for example all optional patches). You also would like to configure Kaseya to download the patches from one central server to save bandwidth and decrease redundant network traffic. To be prepared for future deployment of computers, it would be best to set the policies to the agent templates.

# Part 1

To keep an accurate record of all the patches installed on each computer, it would be best to schedule a scan, through Kaseya's VSA, to all the computers. While this is not a heavy process, it would still be best to schedule the scan during a time when the computer is otherwise idle.

-Using Scan Machine, schedule a scan to run every day at 3:00am on all the agent templates.

1. Open the Patch Management module. Go to Manage Machines > Scan Machine.

| Kaseva 🔹           | laster IT Service Edition              | KServer -                      | - Operational Role SD Admin 👻 Scope scope-JohnDoe 🗸 |
|--------------------|----------------------------------------|--------------------------------|-----------------------------------------------------|
| - Raseya           |                                        |                                | You have 4 unread messages   johndoe   Logo         |
| 口口。7 [~ 直]         | Machine ID: * Q Apply Machine Grou     | ıp: < All Groups > 		▼ View    | w: < No View > 🔻 🖉 Edit 😨 Reset                     |
|                    | Go to: < Select Page > ▼ < > Show 10   | <ul> <li>8 machines</li> </ul> |                                                     |
| Patch Management   | Schedule scans for missing patches and | updates. 📝 Remind me           | when machines need a patch scan scheduled.          |
|                    | Run Now                                |                                |                                                     |
| 1.3 Click on the   | Scan Machine link.                     |                                | Skip if machine offline                             |
| Scan Machine       | Unselect All Machine.Group ID          | Last Scan                      | Next Scan Recurrence                                |
| Patch Status       | dc-1.mr.fiu-johndoe                    | 3:40:00 am 5-Jul-10            | Not Scheduled                                       |
| Initial Update     | guest.templates.fiu-johndoe            |                                | Not Scheduled                                       |
| Pre/Post Procedure | guest1.gl.fiu-johndoe                  | 3:28:05 am 5-Jul-10            | Not Scheduled                                       |
| Automatic Update   | instructional.templates.fiu-jo         |                                | Not Scheduled                                       |
| Machine History    | Iaptop1.cec.fiu-johndoe                | 3:27:05 am 5-Jul-10            | Not Scheduled                                       |
| Manage Updates     | pc1.cec.fiu-johndoe                    | 3:25:06 am 5-Jul-10            | Not Scheduled                                       |
| Machine Update     | server.templates.fiu-johndoe           |                                | Not Scheduled                                       |
|                    | 🔕 📼                                    | 2.07.00 5 1-1.40               | Net Cohedulad                                       |

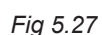

- 2. Select all the agent templates.
- 3. Click on the Schedule button.

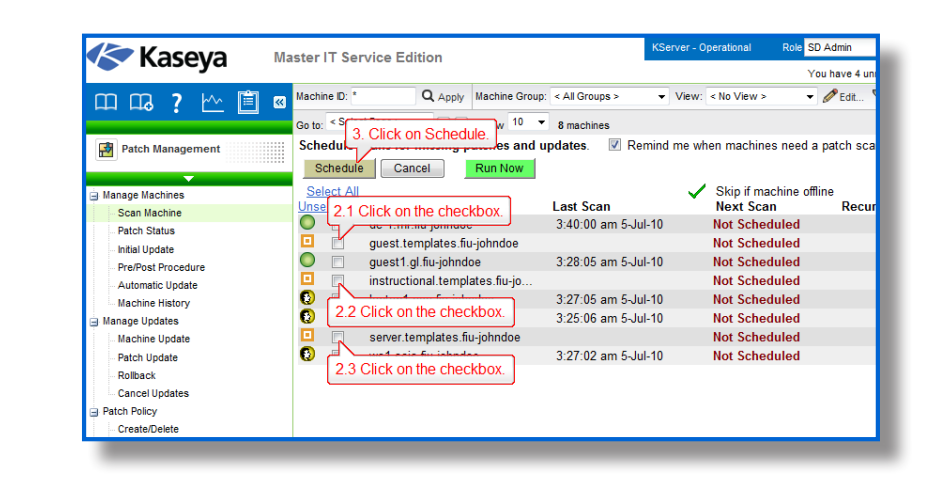

- 4. Set the scan to run *Daily* at 3:00am with a Distribution window of 1 hour.
- 5. Click on Submit.

| Once                  | Run at 3:00:00 am Distribution window: 1 Hr                                        |
|-----------------------|------------------------------------------------------------------------------------|
| Hourly                | Every: 1 day(e)                                                                    |
| Daily                 | 4.3 Select 3:00:00 AM.                                                             |
|                       |                                                                                    |
| 4.1 Click on the L    |                                                                                    |
|                       | Start/End                                                                          |
|                       | Starting on: 06-Jul-10                                                             |
|                       | Ending after:                                                                      |
|                       | No end date                                                                        |
|                       | End after: 15 day(s)                                                               |
|                       | C Ending at:                                                                       |
|                       |                                                                                    |
| - Europeine Options   |                                                                                    |
| Execution Options     |                                                                                    |
| Skip if offline (if P | ower up it offline is also checked, then skip script execution if power up failed) |
| Power up it offline   | (Requires Wake-On-LAN or vPro and another managed system on the same LAN)          |
| Exclude the follow    | ing time range                                                                     |
| 5. Click on           | the Submit button.                                                                 |
|                       |                                                                                    |
| Submit                | Cancel                                                                             |
|                       |                                                                                    |

### Part 2

Policies are like templates in which you can approve/deny a group of patches, or an individual patch. Two policies can be created, one for all the XP machines and the other for the Windows 2003 Server machines. The policies should automatically apply all Security Updates by default on all machines and the optional updates should be set to Pending Approval. Once the patch policies are created and configured, they can be set within the designated agent templates.

Fig 5.28

Note: We are creating a W2K3 template since we only have Windows 2003 in our environment. Of course, if there are Windows 2008 servers or other servers in the environment, it would be better to name the policy for all the Windows servers as just "Servers", and for all workstations as just "Workstations".

- Create a patch policy, W2K3-PM-Policy-<**USERNAME**>, and set it to apply all future Security Updates by default. Everything else should be set to *Pending Approval*. Use a filter to deny patches that are optional and have not been superseded by other updates.

- 6. Open the Patch Management module. Go to Patch Policy > Create/Delete.
- 7. Type "W2K3-PM-Policy-<USERNAME>" under Enter name for a new patch policy.
- 8. Click on Create.

| You have 5 unread messages         You have 5 unread messages         Yo |                                       | aster IT Service Edition                              | KServer - Operational Role SD Admin V Scope scope     |
|----------------------------------------------------------------------------------------------------|---------------------------------------|-------------------------------------------------------|-------------------------------------------------------|
| Image Machine       Create       Create button.       patches. Initia       7. Type in W2K3-PM-Policy-johndoe in the textbox.         Image Machine       Enter name for a new patch policy.       Enter name for a new patch policy.         Image Machine       Delete       Delete checked patch policies.         Rename a patch policy by clicking the Image icon.       Select All                                                                                                    | Казеуа 🔤                              |                                                       | You have 5 unread messages   johr                     |
| Patch Management     Create     Enter name for a new patch policy.     Delete     Delete     Delete checked patch policies.     Rename a patch policy by clicking the discon.     Scan Machine                                                                                                    | ᅟᅟᅟᅟᅟᅟ                                | Cre 8. Click on the Create button. patches. Initia 7. | Type in <b>W2K3-PM-Policy-johndoe</b> in the textbox. |
| Delete         Delete           G Manage Machines         Delete checked patch policies.           Scan Machine         Select All                                                                                                    | Patch Management                      | Create Enter name for a new patch policy.             |                                                       |
| General Scan Machine     Select All     Select All                                                                                                    | • • • • • • • • • • • • • • • • • • • | Delete Delete checked patch policies.                 |                                                       |
| - Scan Machine Select All                                                                                                    | 🖶 Manage Machines                     | Rename a patch policy by clicking the                 | e 🗐 icon.                                             |
|                                                                                                    | - Scan Machine                        | Select All                                            |                                                       |
| Patch Status Unselect All Policy Name Member Count                                                                                                    | Patch Status                          | Unselect All Policy Name                              | Member Count                                          |
| Initial Update UV2K3-PM-Policy-JohnDoe 0 Show Members                                                                                                    | - Initial Update                      | W2K3-PM-Policy-JohnDoe                                | 0 Show Members                                        |
| Pre/Post Procedure                                                                                                    | - Pre/Post Procedure                  |                                                       |                                                       |
| Automatic Update                                                                                                    | - Automatic Update                    |                                                       |                                                       |
| Machine History                                                                                                    | Machine History                       |                                                       |                                                       |
| a Manage Updates                                                                                                    | 🚊 Manage Updates                      |                                                       |                                                       |
| Machine Update                                                                                                    | Machine Update                        |                                                       |                                                       |
| - Patch Update                                                                                                    | - Patch Update                        |                                                       |                                                       |
| Rolback                                                                                                    | - Rollback                            |                                                       |                                                       |
| Cancel Ug 6. Click on the Create/Delete link.                                                                                                    | Cancel Up 6. Click on the Cre         | ate/Delete link.                                      |                                                       |
| Patch Policy                                                                                                    | Patch Policy                          |                                                       |                                                       |
| Create/Delete                                                                                                    | - Create/Delete                       |                                                       |                                                       |
| Membership                                                                                                    | Membership                            |                                                       |                                                       |
| Approval by Policy                                                                                                    | Approval by Policy                    |                                                       |                                                       |

- 9. Go to Patch Policy > Approval by Policy.
- 10. Select "W2K3-PM-Policy-<USERNAME>" under the Policy dropdown list.
- 11. Click on the green checkmark for all the *Security Update* rows. The Green checkmark is under the column *Default Approval Status*.
- 12. Make sure the other rows' Default Approval Status is set to Pending Approval.
- 13. Click on *Total* at the bottom of the table. A new page will load up.

Sadjadi et al.

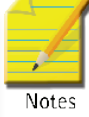

Fig 5.30

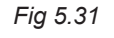

196

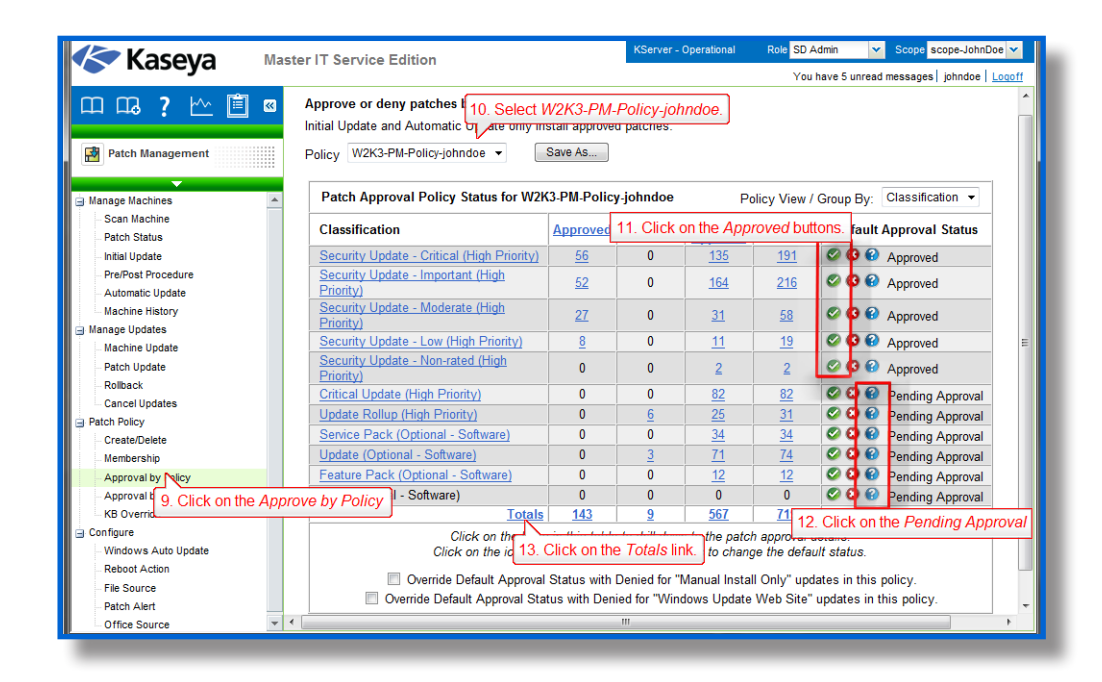

14. Click on Filter... A new window will open up.

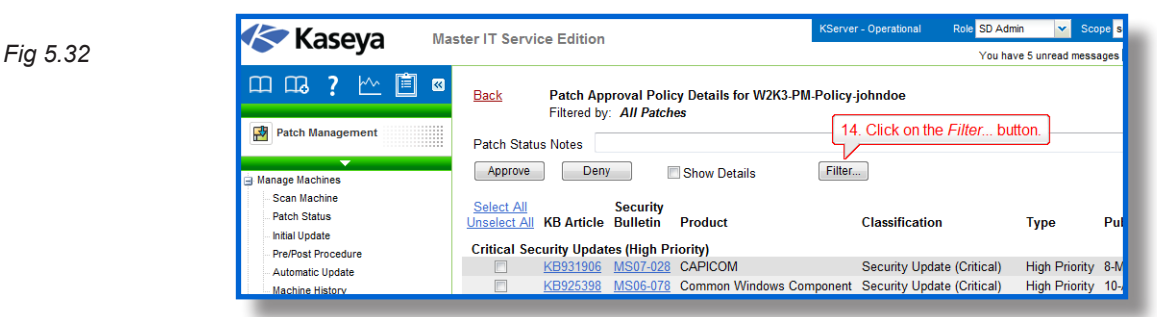

- 15. Select Optional Updates from the Classification / Type dropdown.
- 16. Select Not Superseded from the Superseded dropdown.
- 17. Click on Apply.

| ect Optional Updates from the ssification / Type dropdown. |
|------------------------------------------------------------|
| ssification / Type dropdown.                               |
|                                                            |
| •                                                          |
|                                                            |
|                                                            |
| •                                                          |
|                                                            |
|                                                            |
| ect Not Superseded from                                    |
| Superseded dropdown.                                       |
| •                                                          |
|                                                            |
|                                                            |

197

Fig 5.34

- 18. Click on Select All.
- 19. Click on Deny.

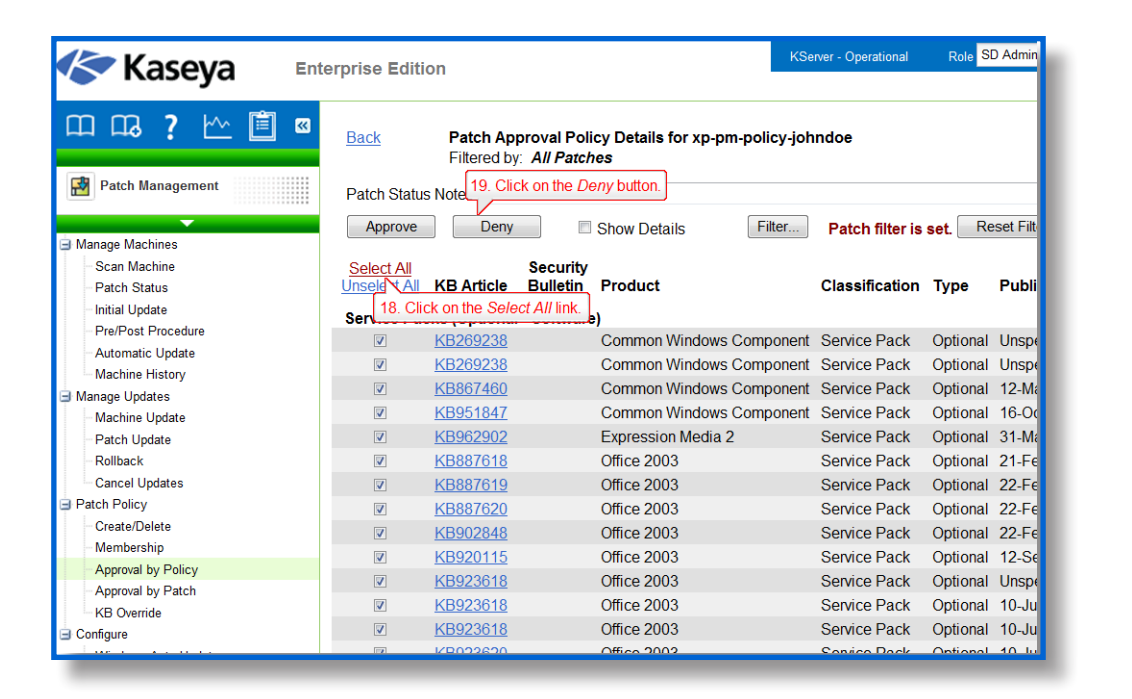

- Create a patch policy, XP-PM-Policy-**USERNAME>**, and set it to all future Security Updates by default. Everything else should be set to *Pending Approval*.

- 20. Open the Patch Management module. Go to Patch Policy > Create/Delete.
- 21. Type "XP-PM-Policy-<USERNAME>" under Enter name for a new patch policy.
- 22. Click on Create.

| Kaseva Ma                                   | ster IT Serv             | vice Edition                                                                                                    |                     | KServer - Oper | ational   | Role SD Admin         |
|---------------------------------------------|--------------------------|----------------------------------------------------------------------------------------------------|---------------------|----------------|-----------|-----------------------|
| • Ruscyu                                    |                          |                                                                                                    |                     |                |           | You have 5 unrea      |
| 22. Click on the Creat     Patch Management | e button. Pato<br>Create | the policies to approve the policies to approve the policies to approve the policies to approve the policies to a policies to a policies to a policies to approve the policies to approve the policies | P-PM-Policy-jol     | hndoe in th    | ne textbo | X. y install approved |
| <b>•</b>                                    | Delete                   | Delete checked patch po                                                                                                    | licies.             |                |           |                       |
| 🖃 Manage Machines                           |                          | Rename a patch policy b                                                                                                    | y clicking the 🗐 ic | on.            |           |                       |
| Scan Machine                                | Select All               |                                                                                                    |                     |                |           |                       |
| - Patch Status                              | Unselect All             | Policy Name                                                                                                    | Men                 | nber Count     |           |                       |
| - Initial Update                            |                          | VV2K3-PM-Policy-johndoe                                                                                                    |                     | 0              | Show      | Aembers               |
| - Pre/Post Procedure                        |                          | XP-PM-Policy-johndoe                                                                                                    |                     | 0              | Show I    | Members               |
| - Automatic Update                          |                          |                                                                                                    |                     |                |           |                       |
| Machine History                             |                          |                                                                                                    |                     |                |           |                       |
| Manage Updates                              |                          |                                                                                                    |                     |                |           |                       |
| Machine Update                              |                          |                                                                                                    |                     |                |           |                       |
| Patch Update                                |                          |                                                                                                    |                     |                |           |                       |
| Rollback                                    |                          |                                                                                                    |                     |                |           |                       |
| Cancel 20 Click on the Cre                  | ato/Doloto I             | ink                                                                                                    |                     |                |           |                       |
| Patch Policy                                | 01072/010101             | inter a second second s |                     |                |           |                       |
| Create/Delete                               |                          |                                                                                                    |                     |                |           |                       |
| Membership                                  |                          |                                                                                                    |                     |                |           |                       |
| Approval by Policy                          |                          |                                                                                                    |                     |                |           |                       |
|                                             |                          |                                                                                                    |                     |                |           |                       |

- 23. Go to Patch Policy > Approval by Policy.
- 24. Select "XP-PM-Policy-<USERNAME>" under the Policy dropdown list.

- 25. Click on the green checkmark for all the *Security Update* rows. The Green checkmark is under the column *Default Approval Status*.
- 26. Make sure the other rows' Default Approval Status is set to Pending Approval.

| Kaseva Mas                      | ster IT Service Edition                                                                  | KServer                           | - Operational                | Role SD                                    | Admin                     | <ul> <li>Scope scope-Joh</li> </ul> |                         |
|---------------------------------|------------------------------------------------------------------------------------------|-----------------------------------|------------------------------|--------------------------------------------|---------------------------|-------------------------------------|-------------------------|
| • Казсуа                        |                                                                                          |                                   |                              |                                            | Yo                        | u have 5                            | unread messages johndoe |
| Patch Management                | Approve or de 24. Select XP-PM-Poli<br>Initial Update and<br>Policy XP-PM-Policy-Johndoe | cy-johndo                         | e in the dr<br>Copy Appr     | r <mark>opdown bo</mark><br>oval Statuses  | x.<br>to Policy           | W2K3-P                              | M-Policy-johndoe 🔻      |
| Manage Machines                 | Patch Approval Policy Status for XP-P                                                    | M-Policy-joh                      | ndoe                         | p                                          | olicy View                | / Group                             | By: Classification -    |
| Patch Status                    | Classification                                                                           | Approved                          | 25.                          | Click on the                               | Approv                    | ed butto                            | ons.<br>Approval Status |
| Initial Update                  | Security Update - Critical (High Priority)                                               | 0                                 | 0                            | 191                                        | 191                       | 00                                  | Approved                |
| - Automatic Update              | Security Update - Important (High Priority)                                              | 0                                 | 0                            | 216                                        | 216                       | 00                                  | Approved                |
| Machine History                 | Security Update - Moderate (High Priority)                                               | 0                                 | 0                            | <u>58</u>                                  | <u>58</u>                 | 0                                   | Approved                |
| Manage Updates                  | Security Update - Low (High Priority)                                                    | 0                                 | 0                            | <u>19</u>                                  | <u>19</u>                 | 00                                  | Approved                |
| Machine Update                  | Security Update - Non-rated (High<br>Priority)                                           | 0                                 | 0                            | 2                                          | <u>2</u>                  | 0                                   | Approved                |
| Rollback                        | Critical Update (High Priority)                                                          | 0                                 | 0                            | 82                                         | 82                        | 00                                  | Pending Approval        |
| Cancel Updates                  | Update Rollup (High Priority)                                                            | 0                                 | <u>6</u>                     | 25                                         | <u>31</u>                 | 00                                  | Pending Approval        |
| Patch Policy                    | Service Pack (Optional - Software)                                                       | 0                                 | 0                            | <u>34</u>                                  | <u>34</u>                 | 0                                   | Pending Approval        |
| Create/ 23. Click on the Appro- | ove by Policy link, - Software)                                                          | 0                                 | <u>3</u>                     | <u>71</u>                                  | <u>74</u>                 | 0                                   | Pending Approval        |
| Member                          | <u>i eature Fack (Optional - Software)</u>                                               | 0                                 | 0                            | <u>12</u>                                  | <u>12</u>                 | 0                                   | Pending Approval        |
| Approval by Policy              | Tool (Optional - Software)                                                               | 0                                 | 0                            | 0                                          | 0                         | 00                                  | Pending Approval        |
| Approval by Patch               | Totals                                                                                   | 0                                 | <u>9</u>                     | 26. Clic                                   | k on the                  | Pendin                              | a Approval buttons      |
| Configure                       | Click on the link<br>Click on the icons u                                                | s in this table<br>nder Default i | to drill dowi<br>Approval St | n t <del>o me paron</del><br>atus to chang | approvar o<br>e the defai | ult status                          | 5.                      |

-Approve all Security Updates that have been released already for all patch policies.

- 27. Open the Patch Management module. Go to Patch Policy > Approve By Patch.
- 28. Click on Edit next to Patch View. A new window will open up.

| 춛 Kaseya 🛛 🗉            | nterprise Edit                        | ion                              |                              |                                                                    | 28 0                                                                | Click on Ea                      | lit next to F          | Patch View.  |       |
|-------------------------|---------------------------------------|----------------------------------|------------------------------|--------------------------------------------------------------------|---------------------------------------------------------------------|----------------------------------|------------------------|--------------|-------|
| mm, 7 km 🛍 🛛            | KB Article:                           | Classifi                         | cation: All Sec              | urity Updates (High Priority)                                      | - Product: " Q.                                                     | Apply Patch Vie                  | w: johndoe Pa          | tch View 👻 🥖 | Edit  |
|                         | Approve o                             | r deny patche                    | es by patch.                 |                                                                    |                                                                     |                                  |                        |              |       |
| Patch Management        | Affects all p<br>WARNING<br>policies. | oatch policies r<br>: Changing a | nanaged by a<br>patch's appr | II administrators. Initial Update<br>roval status from this page a | and Automatic Update only install<br>utomatically changes the appro | approved patc<br>oval status for | hes.<br>r this patch i | n ALL patch  |       |
| Manage Machines         | Patch Statu                           | ic Notes                         |                              |                                                                    |                                                                     |                                  |                        |              |       |
| - Scan Machine          | T atch Otatu                          | 13 110163                        |                              |                                                                    |                                                                     |                                  |                        |              |       |
| - Patch Status          | Approve                               | Deny                             | / 🗆                          | Show Details                                                       |                                                                     |                                  |                        |              |       |
| - Initial Update        | Select All                            |                                  | Security                     |                                                                    |                                                                     |                                  | Approval               |              |       |
| - Pre/Post Procedure    | Unselect All                          | KB Article                       | Bulletin                     | Product                                                            | Classification                                                      | Туре                             | Status                 | Published    | Lang  |
| - Automatic Update      |                                       | KB2079403                        | MS10-051                     | Windows Server 2003                                                | Security Update (Moderate)                                          | High Priority                    | Mixed                  | 10-Aug-10    | Engli |
| Machine History         |                                       | KB2079403                        | MS10-051                     | Windows XP                                                         | Security Update (Critical)                                          | High Priority                    | Mixed                  | 10-Aug-10    | Engli |
| Manage Updates          |                                       | KB2115168                        | MS10-052                     | Windows Server 2003                                                | Security Update (Critical)                                          | High Priority                    | Mixed                  | 10-Aug-10    | Engli |
| Machine Update          | E3                                    | KB2115168                        | MS10-052                     | Windows XP                                                         | Security Update (Critical)                                          | High Priority                    | Mixed                  | 10-Aug-10    | Engli |
| Patch Update            | E                                     | KB2121546                        | MS10-069                     | Windows Server 2003                                                | Security Update (Important)                                         | High Priority                    | Mixed                  | 14-Sep-10    | Engli |
| Rollback                | E                                     | KB2124261                        | MS10-065                     | Windows Server 2003                                                | Security Update (Important)                                         | High Priority                    | Mixed                  | 14-Sep-10    | Engli |
| Patch Policy            | <b></b>                               | KB2160329                        | MS10-048                     | Windows XP                                                         | Security Update (Important)                                         | High Priority                    | Mixed                  | 10-Aug-10    | Engli |
| Create                  |                                       | 100400461                        | MS10-053                     | Windows XP                                                         | Security Update (Critical)                                          | High Priority                    | Mixed                  | 10-Aug-10    | Engli |
| Memb 27 Click on the Ar | prove by Pa                           | tch link. 👼                      | MS10.042                     | Windows Server 2003                                                | Security Update (Low)                                               | High Priority                    | Mixed                  | 13_Jul_10    | Engli |
| - Approval Policy       | (m)                                   | KB2220503                        | MS10.042                     | Windows XP                                                         | Security Update (Critical)                                          | High Priority                    | Mixed                  | 13. Jul 10   | Engli |
| Approval by Patch       |                                       | KB2251300                        | MS10.056                     | Office 2003                                                        | Security Update (Childal)                                           | High Priority                    | Mixed                  | 10 Aug 10    | Larg  |
| KB Override             |                                       | KB2251399                        | MS10-000                     | Windows Sonior 2002                                                | Security Update (Important)                                         | High Priority                    | Mixed                  | 14 Sop 10    | Engli |
| Configure               |                                       | KD2209922                        | MC40.057                     | Office 2002                                                        | Security Update (Important)                                         | High Priority                    | Mixed                  | 14-Sep-10    | Engli |
| - Windows Auto Update   |                                       | KD2204403                        | MC10-057                     | Office 2003                                                        | Security Update (Important)                                         | High Priority                    | Mixed                  | 10-Aug-10    | Lang  |
| - Reboot Action         |                                       | KB2211941                        | MS10-056                     | Office 2007                                                        | Security Opdate (Important)                                         | High Priority                    | Mixed                  | 10-Aug-10    | Lang  |
| - File Source           |                                       | KB2286198                        | MS10-046                     | Windows XP                                                         | Security Update (Critical)                                          | High Priority                    | Mixed                  | 2-Aug-10     | Engli |
| -Patch Alert            |                                       | KB2286198                        | MS10-046                     | Windows Server 2003                                                | Security Update (Critical)                                          | High Priority                    | Mixed                  | 2-Aug-10     | Engli |
| Office Source           |                                       | KB2288613                        | <u>MS10-063</u>              | Office 2003                                                        | Security Update (Important)                                         | High Priority                    | Mixed                  | 14-Sep-10    | Lang  |
|                         |                                       | KB2289187                        | <u>MS10-087</u>              | Office 2003                                                        | Security Update (Important)                                         | High Priority                    | Mixed                  | 9-Nov-10     | Lang  |
|                         |                                       | KB2296011                        | MS10-081                     | Windows Server 2003                                                | Security Update (Important)                                         | High Priority                    | Mixed                  | 12-Oct-10    | Engli |
|                         |                                       | KB2345009                        | MS10-079                     | Office 2003                                                        | Security Update (Important)                                         | High Priority                    | Mixed                  | 12-Oct-10    | Lang  |

29. Select All Security Updates (High Priority) from the Classification / Type dropdown.

- 30. Select Not Superseded from the Superseded dropdown.
- 31. Type "<USERNAME> Patch View" in the View Name textbox. Click on Save.

| Select Patch View: johndoe Patch View<br>31.1 Type johndoe Patch View<br>in the View Name to | The state of the state of the s |
|----------------------------------------------------------------------------------------------|----------------------------------------------------------------------------------------------------|
| View Name                                                                                    | johndoe Patch View                                                                                                    |
| Make Public (others can view)                                                                |                                                                                                    |
| KB Article                                                                                   | •                                                                                                    |
| Security Bulletin 29 Select All Security Upd                                                 | ates (High Proiority)                                                                                                    |
| Product from the Classification                                                              | 7 Type dropdown.                                                                                                    |
| Classification / Type                                                                        | All Security Updates (High Priority)                                                                                                    |
| Published (> "20070131" / Unspecified)                                                       | •                                                                                                    |
| Language                                                                                     | * •                                                                                                    |
| Approval Status                                                                              | *                                                                                                    |
| Title                                                                                        | *                                                                                                    |
| Patch Status Note 30 Select Not Superse                                                      | ded from                                                                                                    |
| Installation Warning the Superseded drop                                                     | Daown.                                                                                                    |
| Superseded                                                                                   | Not Superseded -                                                                                                    |
|                                                                                              |                                                                                                    |
|                                                                                              | -                                                                                                    |

- 32. Click on Select All.
- 33. Click on Approve.

| 💽 казеуа                                                       | Enterprise Edi                     | tion                           |                         |                                                                  |                                                                       |                                 |                        |              |        |
|----------------------------------------------------------------|------------------------------------|--------------------------------|-------------------------|------------------------------------------------------------------|-----------------------------------------------------------------------|---------------------------------|------------------------|--------------|--------|
| ם מג ז ואי 🛍                                                   | KB Article:                        | Classific                      | ation: All Se           | ecurity Updates (High Priority)                                  | - Product:                                                            | Apply Patch Vie                 | ew: johndoe Pa         | tch View 👻 🥒 | Edit 🦻 |
|                                                                | Approve of                         | or deny patche                 | s by patch.             |                                                                  |                                                                       |                                 |                        |              |        |
| Patch Management                                               | Affects all<br>WARNING<br>policies | patch policies m<br>Changing a | anaged by a patch's app | all administrators. Initial Upda<br>proval status from this page | e and Automatic Update only install<br>automatically changes the appr | approved patc<br>oval status fo | hes.<br>r this patch i | n ALL patch  |        |
| Manage Machines                                                | Patch 9 3                          | 3 Click on t                   | he Appro                | ove button.                                                      |                                                                       |                                 |                        |              |        |
| - Scan Machine                                                 | r aich g                           |                                |                         |                                                                  |                                                                       |                                 |                        |              |        |
| - Patch Status                                                 | Approve                            | Deny                           |                         | Show Details                                                     |                                                                       |                                 |                        |              |        |
| <ul> <li>Initial Update</li> <li>Pre/Post Procedure</li> </ul> | Select All<br>Unselect All         | KB Article                     | Security<br>Bulletin    | Product                                                          | Classification                                                        | Туре                            | Approval<br>Status     | Published    | Lang   |
| - Automatic Update                                             | 32                                 | Click on the                   | Select A                | // link ows Server 2003                                          | Security Update (Moderate)                                            | High Priority                   | Mixed                  | 10-Aug-10    | Englis |
| Machine History                                                | <u></u>                            | 102013403                      | mo 10-001               | www.ows XP                                                       | Security Update (Critical)                                            | High Priority                   | Mixed                  | 10-Aug-10    | Englis |
| Manage Updates                                                 |                                    | KB2115168                      | MS10-052                | Windows Server 2003                                              | Security Update (Critical)                                            | High Priority                   | Mixed                  | 10-Aug-10    | Englis |
| - Machine Opdate                                               |                                    | KB2115168                      | MS10-052                | Windows XP                                                       | Security Update (Critical)                                            | High Priority                   | Mixed                  | 10-Aug-10    | Englis |
| Rollback                                                       |                                    | KB2121546                      | MS10-069                | Windows Server 2003                                              | Security Update (Important)                                           | High Priority                   | Mixed                  | 14-Sep-10    | Englis |
| Cancel Updates                                                 |                                    | KB2124261                      | MS10-065                | Windows Server 2003                                              | Security Update (Important)                                           | High Priority                   | Mixed                  | 14-Sep-10    | Englis |
| Patch Policy                                                   |                                    | KB2160329                      | MS10-048                | Windows XP                                                       | Security Update (Important)                                           | High Priority                   | Mixed                  | 10-Aug-10    | Englis |
| - Create/Delete                                                |                                    | KB2183461                      | MS10-053                | Windows XP                                                       | Security Update (Critical)                                            | High Priority                   | Mixed                  | 10-Aug-10    | Englis |
| - Membership                                                   |                                    | KB2229593                      | MS10-042                | Windows Server 2003                                              | Security Update (Low)                                                 | High Priority                   | Mixed                  | 13-Jul-10    | Englis |
| Approval by Policy                                             |                                    | KB2229593                      | MS10-042                | Windows XP                                                       | Security Update (Critical)                                            | High Priority                   | Mixed                  | 13-Jul-10    | Englis |
| Approval by Patch                                              |                                    | KB2251399                      | MS10-056                | Office 2003                                                      | Security Update (Important)                                           | High Priority                   | Mixed                  | 10-Aug-10    | Langu  |
| KB Override                                                    |                                    | KB2259922                      | MS10-067                | Windows Server 2003                                              | Security Update (Important)                                           | High Priority                   | Mixed                  | 14-Sep-10    | Englis |
| Configure                                                      |                                    | KB2264403                      | MS10-057                | Office 2003                                                      | Security Update (Important)                                           | High Priority                   | Mixed                  | 10-Aug-10    | Langu  |
| Pahoot Action                                                  |                                    | KB2277947                      | MS10-056                | Office 2007                                                      | Security Update (Important)                                           | High Priority                   | Mixed                  | 10-Aug-10    | Langu  |
| - File Source                                                  |                                    | KB2286198                      | MS10-046                | Windows XP                                                       | Security Update (Critical)                                            | High Priority                   | Mixed                  | 2-Aug-10     | Englis |
| Patch Alert                                                    |                                    | KB2286198                      | MS10-046                | Windows Server 2003                                              | Security Update (Critical)                                            | High Priority                   | Mixed                  | 2-Aug-10     | Englis |
| Office Source                                                  |                                    | KB2288613                      | MS10-063                | Office 2003                                                      | Security Update (Important)                                           | High Priority                   | Mixed                  | 14-Sep-10    | Langu  |
|                                                                |                                    | KB2289187                      | MS10-087                | Office 2003                                                      | Security Update (Important)                                           | High Priority                   | Mixed                  | 9-Nov-10     | Langu  |
|                                                                |                                    | KB2296011                      | MS10-081                | Windows Server 2003                                              | Security Update (Important)                                           | High Priority                   | Mixed                  | 12-Oct-10    | Englis |
|                                                                |                                    | KB2345009                      | MS10-079                | Office 2003                                                      | Security Update (Important)                                           | High Priority                   | Mixed                  | 12-Oct-10    | Langu  |
|                                                                |                                    | KB2347290                      | MS10-061                | Windows Server 2003                                              | Security Update (Important)                                           | High Priority                   | Mixed                  | 14-Sep-10    | Englis |
|                                                                |                                    | 1/0000007                      | 11010.001               |                                                                  |                                                                       | 11.1.0                          |                        | 10.0.1.10    |        |

-Set the *Policy Membership* of W2K3-PM-Policy-<*USERNAME*> to the Server machine template then set the *Policy Membership* of XP-PM-Policy-<*USERNAME*> to the Instructional and Guest templates.

- 34. Open the Patch Management module. Go to *Patch Policy > Membership*.
- 35. Select "W2K3-PM-Policy-<USERNAME>" in the list box.

Fig 5.39

- 36. Select the checkbox next to "server.templates.fiu -< USERNAME>".
- 37. Click on Add.

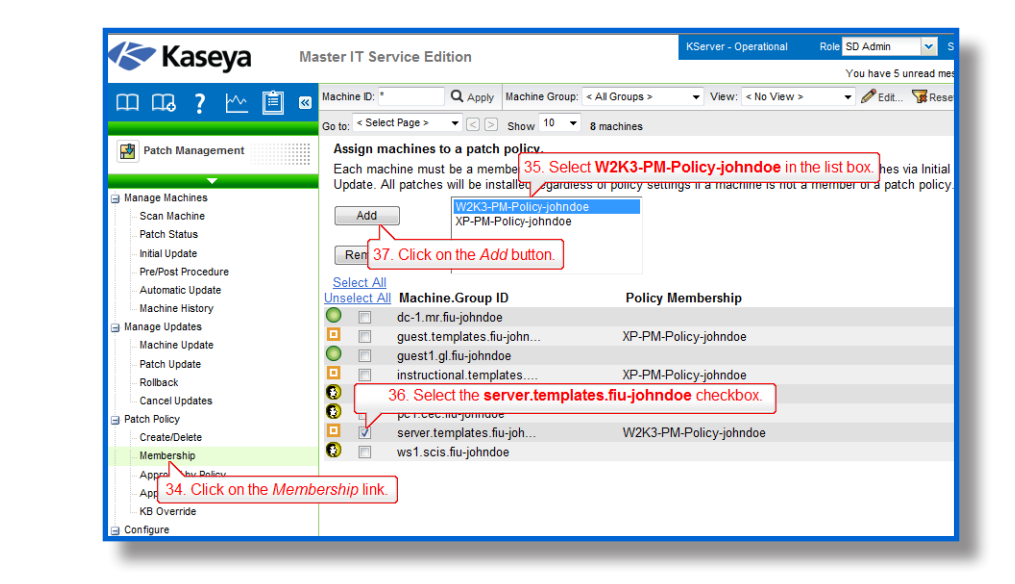

38. Repeat steps 34-37 for the Instructional and Guest templates.

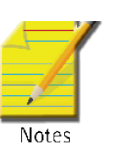

Note: This is only one way of setting up Patch Management. The number of different configurations are endless and you should set it up to best fit your needs. There is no "right way" of setting up Patch Management, only efficient or inefficient ones.

### Part 3

Downloading all the patches to a file server and distributing it to all the machines on network will allow you to save bandwidth. Configure all the templates to pull from the file server using the UNC path "\\dc\ PatchTemp" from the DC, then set the temporary directory to "C:\PatchTemp" on the dc server. The UNC path is used to point to the local address, on the DC, where the patch files are stored. If the computer cannot access DC, it should then download from the internet.

-Using File Source set up all the machines so that they download their updates from the DC. If the DC is unreachable, the machine should then download it from the Internet. The UNC path should be "\\dc\ PatchTemp" while the local directory should be "C:\PatchTemp".

- 39. Open the Patch Management module. Go to Configure > File Source.
- 40. Select all the agent templates.
- 41. Select Pulled from file server using UNC path.
- 42. Type "\\dc\PatchTemp" next to Pulled from file server using UNC path.
- 43. Select "fiu-<USERNAME>.mr" next to Machine Group Filter.

- 44. Select "dc.mr.fiu-<USERNAME>" next to File share located on.
- 45. Type in "C:\PatchTemp" next to in local directory.
- 46. Select the Download from Internet if machine is unable to connect to the file server checkbox..Click on Apply.

|                             |                                                                     |                                                        |                                    | and Course and InterDec                                 |      |
|-----------------------------|---------------------------------------------------------------------|--------------------------------------------------------|------------------------------------|---------------------------------------------------------|------|
| Kaseva 🛛 🕅                  | laster IT Service Edition                                           | KServer - Operational                                  | Role SD Admin                      | <ul> <li>Scope scope-JohnDoe</li> </ul>                 | ~    |
| <b>•</b> • • • • <b>• •</b> |                                                                     |                                                        | You have                           | 5 unread messages johndoe Lo                            | qoff |
| mm 7 km 💼 🕷                 | Machine ID: * Q. Apply Machine Group: < All Groups >                | ▼ View: < No View >                                    | 👻 🥟 Edit                           | 👿 Reset                                                 |      |
|                             | Go to 46. Click on the Apply button. 8 machines                     |                                                        |                                    |                                                         |      |
| Patch Management            | Apply Specify location to fetch patches and updates                 | The destination working                                | directory is set                   | here.                                                   |      |
| ▼                           | Copy packages to the working directory on local drive with          | most free space.                                       |                                    |                                                         |      |
| 🖃 Manage Machines 🖉         | Delete package after install (from working directory)               |                                                        |                                    |                                                         |      |
| Scan Machine                | 41 Select the Pulled from file server using UNC                     | path radio button.                                     | 2 Type \\dc\                       | Patch Temp in the textbo                                | DX.  |
| - Patch Status              | Pulled from system server Clear Cache                               | , (                                                    | <u> </u>                           | _                                                       |      |
| - Initial Update            | Pulled from file server using UNC path \\dc\patchtemp               |                                                        |                                    |                                                         |      |
| Pre/Post Procedure          | File share located on: dc-1.mr.flu-johndoe 🔹                        | Hachine Group Fil                                      | lter fiu-johndoe                   | . Rr 🔻                                                  |      |
| - Automatic Update          | Ctory C:\patchtemp                                                  |                                                        | ) (                                | 12 Soloct fill inhadoo                                  |      |
| Machine History             | 44 Select dc.mr.fiu-johndoe. h files from (1) the Interr            |                                                        |                                    | 45 Select IIu-Johnuoe.                                  |      |
| 🖃 Manage Updates            | Download from Internet if machine is unable to connect              | to the 45 Type in C.                                   | PatchTemr                          |                                                         |      |
| Machine Update              | bownload norm internet in machine is drable to connect              | netw novt to in loc                                    | al directory                       | '                                                       |      |
| Patch Update                | 46.1 Select the Download from                                       | next to in loc                                         | ar unectory.                       |                                                         |      |
| Rollback                    | Se Internet if machine is checkbox.                                 |                                                        |                                    |                                                         |      |
| Cancel Updates              | Uns ch source                                                       |                                                        |                                    |                                                         |      |
| Patch Policy                | 40.1 Select the template checkboxes ar Cache                        | From \\dc\patchtemp\ (or                               | n dc-1.mr.fiu-jo                   | hndoe at C:\patchtemp\ via                              | ~    |
| - Create/Delete             | met) - To te                                                        | mp directory on drive with                             | most free spa                      | ce - Delete after install                               |      |
| Membership                  | Clear Cache                                                         | From \\dc\patchtemp\ (or                               | n dc-1.mr.fiu-jo                   | hndoe at C:\patchtemp\ via                              |      |
| Approval by Policy          | Internet) - 10 te                                                   | From \\dc\patchtemp\ (or                               | nust tree spat                     | be - Delete alter Install                               |      |
| Approval by Patch           | U 40.2 Select the template checkboxes. Par cacle                    | mp directory on drive with                             | most free sna                      | re - Delete after install                               | Ξ    |
| KB Override                 | Clear Cache                                                         | From \\dc\patchtemp\ (or                               | n dc-1.mr.fiu-jo                   | hndoe at C:\patchtemp\ via                              |      |
| Configure                   | Internet) - To te                                                   | mp directory on drive with                             | most free spa                      | ce - Delete after install                               |      |
| 39 Select the File Sou      | rce link. I aptop1.cec.fiu-johndoe Clear Cache<br>Internet) - To te | From \\dc\patchtemp\ (or<br>mp directory on drive with | n dc-1.mr.fiu-jo.<br>most free spa | hndoe at C:\patchtemp\ via<br>ce - Delete after install |      |
| File Source                 | 40.3 Select the template checkboxes <sup>in Cache</sup>             | From \\dc\patchtemp\ (or                               | n dc-1.mr.fiu-jo                   | hndoe at C:\patchtemp\ via                              |      |
| Patch Alert                 | et) - To te                                                         | mp directory on drive with                             | most free spa                      | ce - Delete after install                               |      |
| Office Source               | Clear Cache                                                         | From \\dc\patchtemp\ (or                               | n dc-1.mr.fiu-jo                   | hndoe at C:\patchtemp\ via                              | Ψ.   |

### Part 4

Certain updates require the Windows OS to restart to finish installation. It would be best to set up the XP machines so that they restart only when a user is not online. As for the server machines, set up an email notification so that you can plan the restart and notify in advance the users of the server maintenance.

-Use Reboot Action to set the Guest and Instructor templates to Skip reboot if user logged in immediately after applying new patches and updates. Then, set the Server template to notify you immediately, via email, when a reboot is required after applying new patches and updates.

- 47. Open the Patch Management module. Go to *Configure > Reboot Action*.
- 48. Select the Guest and Instructor templates.
- 49. Click on Skip reboot if user logged in.
- 50. Click on Apply.

Fig 5.42

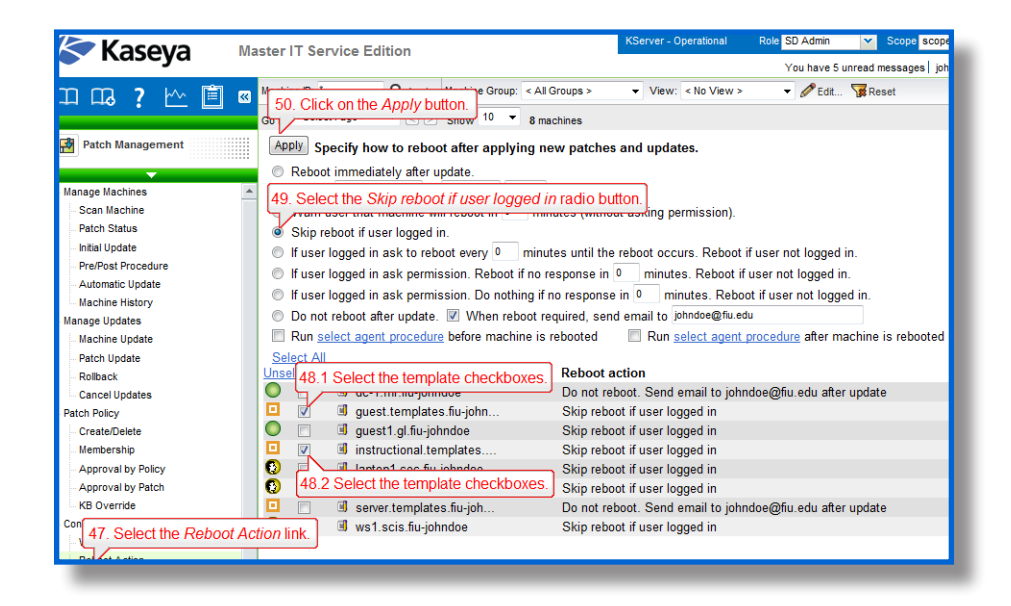

51. Repeat steps 47-50 for the Server template. Set the Server template to send the reboot notification to your personal email.

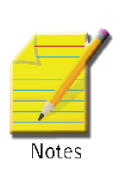

**Note:** Setting to *skip* reboot means it may take longer for the patch to take effect, thus increasing the risk of vulnerability. Therefore, it is best if all the instructional computers would be set to reboot at night automatically after an install, since these are not real user machines and we do not worry about losing open files. However if the target machines were end user machines, the best policy would be to set the workstations to "ask" and reboot if not logged in.

### Part 5

Now that we have setup the patch policies to our liking, we need to setup Kaseya to apply the patches automatically to the machines.

52. Open Patch Management module. Go to Manage Machines > Automatic Update.

| Enterprise Edition - Windows Internet E     | ixplorer                                                                                                    |                                                             |
|---------------------------------------------|----------------------------------------------------------------------------------------------------|-------------------------------------------------------------|
| Http://kaseya2.cis.fiu.ec                   | du/vsaPres/Web20/core/KHome.aspx?firstIn=True&ReferringWeb\                                                                                                    | VindowId=b0 • • • X Bing                                    |
| 👷 Favorites 🔀 Enterprise Edition            |                                                                                                    | 🛅 👻 🔂 👻 🖃 🖶 💌 Page 👻 Safety 👻 Tools 👻 🔞 👻                   |
| Kaseva En                                   | terprise Edition                                                                                                    | KServer - Operational Role SD Admin 👻 Scope scope-JohnDoe 👻 |
| - Ruscyu -                                  |                                                                                                    | johndoe   <u>Logoff</u>                                     |
| mm, 7 🗠 🗎 🛛                                 | Machine ID: Q Apply Machine Group: fiu-johndoe                                                                                                    | ▼ View: < No View > ▼                                       |
|                                             | Go to: < Select Page > ▼ < > Show 10 ▼ 8 machines                                                                                                    |                                                             |
| 🞲 Patch Management                          | Apply Specify how to report after applying new pat                                                                                                    | ches and undates                                            |
|                                             | Debest immediately after undate                                                                                                    |                                                             |
|                                             | Reboot infinediately alter update.     Paboot every day at 12 am x :00 x after in                                                                                                    | astall                                                      |
| Saan Machines                               | Repool every day at 12 and 500 v alter                                                                                                    | Istall.                                                     |
| Datch Statue                                | Warn user that machine will reboot in 10 minutes (                                                                                                    | without asking permission).                                 |
| Initial lindate 52 Click on Au              | tomatic LIndate                                                                                                    |                                                             |
| Pre/Post Procedure                          | in ask to reboot every 10 minutes un                                                                                                    | til the reboot occurs. Reboot if user not logged in.        |
| - Automatic Undate                          | If user logged in ask permission. Reboot if no respons                                                                                                    | e in 10 minutes. Reboot if user not logged in.              |
| Machine History                             | If user logged in ask permission. Do nothing if no resp                                                                                                    | onse in 10 minutes. Reboot if user not logged in.           |
| Manage Updates                              | Do not reboot after update. When reboot required.                                                                                                    | send email to johndoe@flu.edu                               |
| Machine Update                              | Run select agent procedure before machine is reboote                                                                                                    | ed Run select agent procedure after machine is rebooted     |
| - Patch Update                              |                                                                                                    |                                                             |
| Rollback                                    | Select All                                                                                                    |                                                             |
| - Cancel Updates                            | Unselect All Machine.Group ID                                                                                                    | Reboot action                                               |
| Patch Policy                                | U dc.mr.fiu-johndoe                                                                                                    | Do not reboot. Send email to johndoe@fiu.edu after update   |
| - Create/Delete                             | guest.templates.fiu-johndoe                                                                                                    | Skip reboot if user logged in                               |
| - Membership                                | 🔘 🔲 guest1.gl.fiu-johndoe                                                                                                    | Skip reboot if user logged in                               |
| - Approval by Policy                        | Instructional.templates.fiu-johndoe                                                                                                    | Skip reboot if user logged in                               |
| Approval by Patch                           | Iaptop1.cec.fiu-johndoe                                                                                                    | Skip reboot if user logged in                               |
| - KB Override                               | 🔘 🔟 pc1.cec.fiu-johndoe                                                                                                    | Skip reboot if user logged in                               |
| ☐ Configure                                 | Image: Image: | Do not reboot. Send email to johndoe@fiu.edu after update   |
| - windows Auto Update                       | 🔘 🗉 💷 ws1.scis.fiu-johndoe                                                                                                    | Skip reboot if user logged in                               |
| Rebool Action                               |                                                                                                    |                                                             |
| - Datab Alart                               |                                                                                                    |                                                             |
| Office Source                               |                                                                                                    |                                                             |
| Downloading picture http://kaseya2.cis.fiu. | .edu/inc/ext-3.2.0/resources/images/default/                                                                                                    | 😜 Internet   Protected Mode: Off 🛛 🖓 👻 🔍 105% 👻             |
| Enterprise Edition                          | Cp Adobe Captivate                                                                                                    | 🐨 🖪 🏷 😳 🖬 🕪 🎠 📲 4:30 PM<br>3/28/2011                        |

53. Select all the template agents in the list.

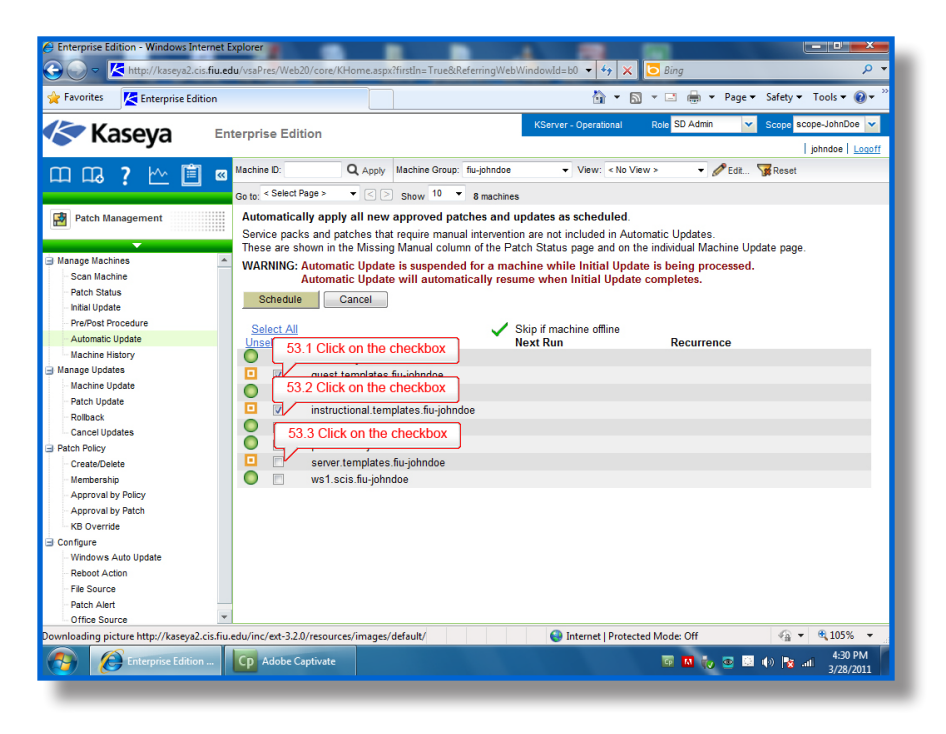

Fig 5.44

Fig 5.43

### 54. Click on Schedule

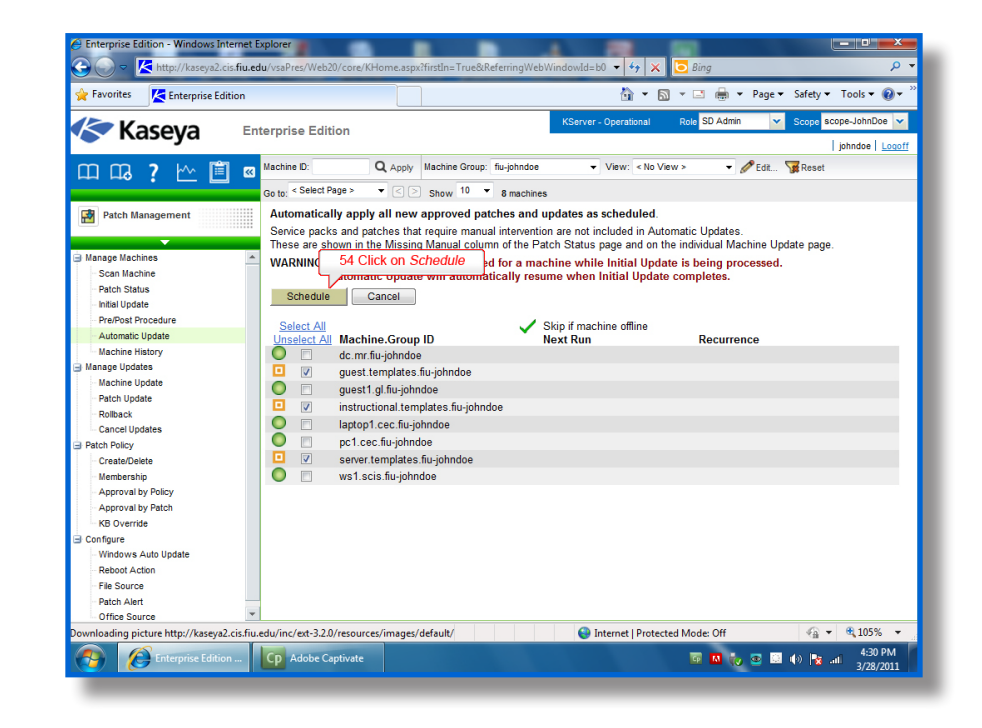

- 55. Click on Daily
- 56. Set the run time to 5:00 AM with a distribution window of 1 hour.
- 57. Click on Submit

| nup://kaseyaz.cis | Sinceour Common Controls/ Schedulerage.spx:CalibackeschedulerSobmicCalibackesdminitd=SobSHoszeapartitionid=LevendpL=PATCH_A0TOUPDATEdct |
|-------------------|----------------------------------------------------------------------------------------------------|
| Recurrence        | Daily Schedule Options                                                                                                    |
| Once              | Run at: 12:00:00 am V V Distribution window: 1 Hr V                                                                                     |
| Daily             | Every: 1 day(s)                                                                                                    |
| Weekly            |                                                                                                    |
| Monthly           |                                                                                                    |
|                   | Real Prod                                                                                                    |
|                   | Starticno                                                                                                    |
|                   | Starting on. 20-mar-11                                                                                                    |
|                   | Ending after:                                                                                                    |
|                   | Fod after 15 dov/o                                                                                                    |
|                   | uay(s)                                                                                                    |
|                   | C Ending at:                                                                                                    |
|                   |                                                                                                    |
| Execution Option  | S                                                                                                    |
| Skip if offline   | (if 'Power up if offline' is also checked, then skip script execution if power up failed)                                               |
| 🔲 Power up if o   | ffline (Requires Wake-On-LAN or vPro and another managed system on the same LAN)                                                        |
|                   |                                                                                                    |
| 57 Click          | on Submit                                                                                                    |
|                   |                                                                                                    |
| Submit            | Cancel                                                                                                    |
|                   |                                                                                                    |
|                   |                                                                                                    |
| Done              | Set internet   Protected Mode: Off                                                                                                    |

Fig 5.46

# Part 6

Now that all three agents templates contain all the patch management settings, it is time to push the settings captured in the templates to all the currently deployed agents with the similar roles.

-Copy the settings from the templates to the specified computers on the network. Server template will be used for the MR building. Instructional template will be used for the SCIS and CEC buildings. Guest template will be used for the GL building.

- 58. Open the Agent module. Go to Configure Agents > Copy Settings.
- 59. Click on select machine ID link and a new window will open up.

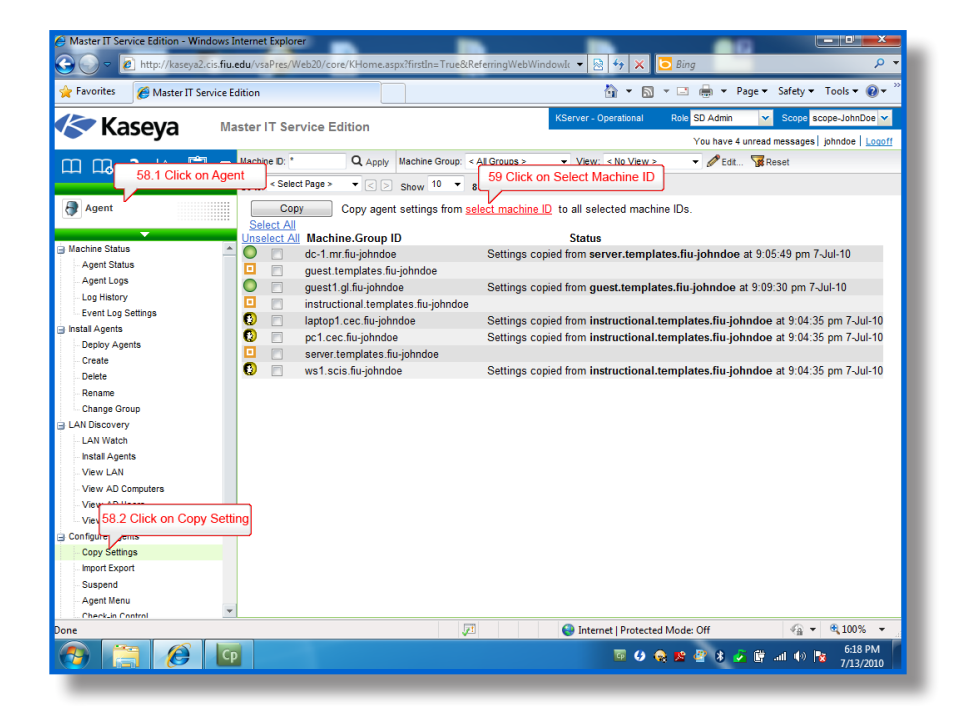

- 60. Select "fiu-<USERNAME>.templates" from the Group ID dropdown list.
- 61. Click on "Server" from the list of templates shown.

Fig 5.47

Fig 5.48

| Pavortes Anter II Service La       | 🔗 Machine ID Selector - Windows Internet Explorer                                                                                           | * Page * Safety * Tools * 🔐 *      |
|------------------------------------|----------------------------------------------------------------------------------------------------|------------------------------------|
| 🔄 Kaseya 🛛 🗠                       | Intrp://www.witcis.fla.edu/Toolitow/machinePickec.asp?copyParamoutoue     Machine D Group D                                                 | dmin v Scope scope-Jahr/Doe v      |
| 따 다 ? 🗠 📋 🛚                        | fu-johndoetem • Update                                                                                                    | Post. Water                        |
| Agent                              | guest temptates /u-phndce     v >>                                                                                                    |                                    |
| g Machine Status A<br>Agent Status | instructional to     instructional to     instructional to     instructional to     instructional to     instructional to     instructional | indoe at 9.05.49 pm 7-Jul-10       |
| - Agent Logs<br>- Log History      |                                                                                                    | indoe at 9.09.30 pm 7-Jul-10       |
| - Event Log Settings               |                                                                                                    | Evidendoe at 9.04/35 pm 7-34/10    |
| a instal Aports                    |                                                                                                    | flu-johndoe at 9.04:35 pm 7-Jul-10 |
| Depicy Agents                      |                                                                                                    |                                    |
| Create                             | ¥                                                                                                    | flu-johndoe at 9.04:35 pm 7-Jul-10 |
| Terrer .                           |                                                                                                    |                                    |
| Charge Group                       |                                                                                                    |                                    |
| LAN Decevery                       |                                                                                                    |                                    |
| - LAN Wetch                        |                                                                                                    |                                    |
| Instal Agents                      |                                                                                                    |                                    |
| - View LAN                         |                                                                                                    |                                    |
| View AD Computers                  |                                                                                                    |                                    |
| - View AD Users                    |                                                                                                    |                                    |
| Vew vPro                           |                                                                                                    |                                    |

62. Click the Select All under the Do Not Copy column and then select replace for Patch Settings, Patch File Source and Patch Policy Memberships, Agent Procedure Schedules and click on *Done*.

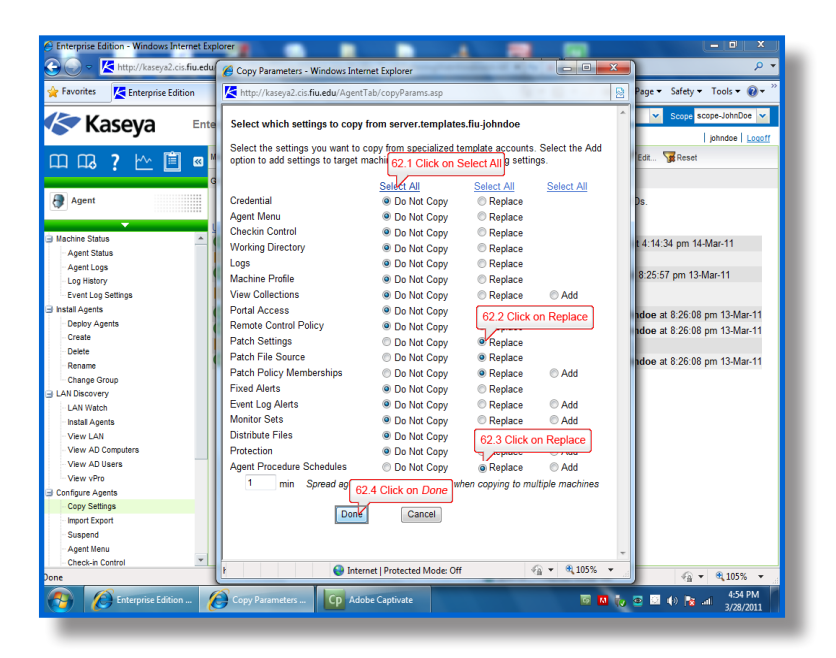

Fig 5.49

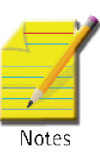

**Note:** When you have a schedule in Agent Procedures activity on an agent template, you need to make sure *Agent Procedure Schedules* is selected in copy settings.

- 63. Select all the computers in the MR building and click on the Copy button.
- 64. Repeat steps 52-57 for the Instructional and Guest templates.

### Part 7

Windows Automatic Update can interfere with the functionality of Kaseya's Patch Management and must be disabled. While Kaseya allows you to disable Windows Automatic Update from within the Patch Management module this option cannot be implemented in a template and must be implemented by selecting agent(s) that check in.

207

-Disable Windows Automatic Update for all computers.

- 65. Open the Patch Management module. Go to Configure > Windows Auto Update.
- 66. Select all the computers.
- 67. Select Disable Disable Windows automatic Update to let patch management control system patching.
- 68. Click on Apply.

Fig 5.50

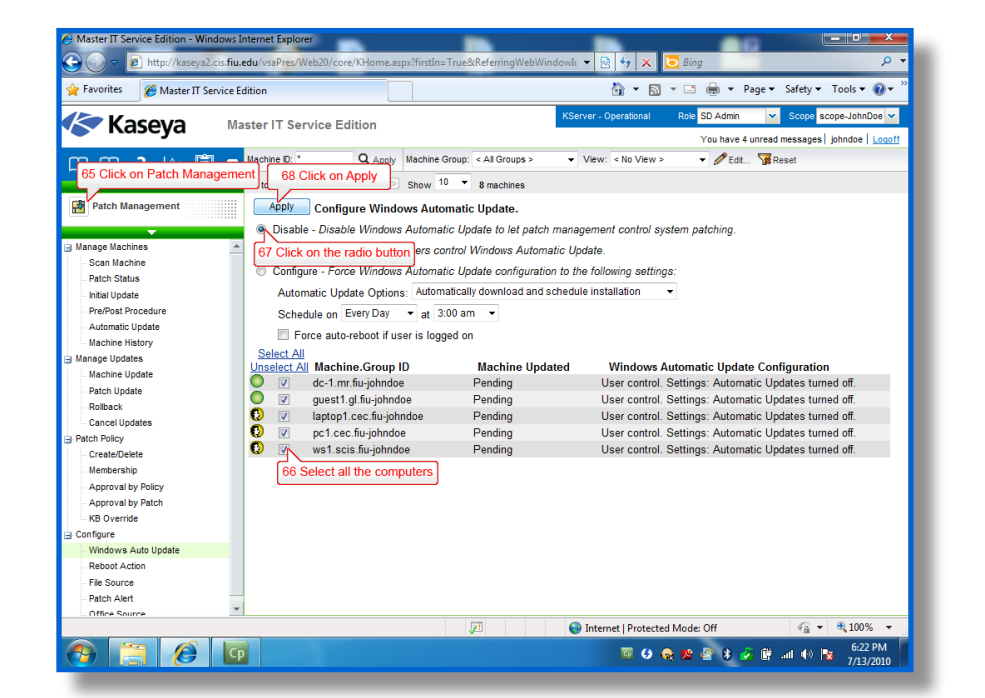

**Note:** If the checkboxes are missing, please wait 5-10 minutes and refresh the page as the Patch Scan is not completed yet. Checkboxes will not display for any machine that either has an operating system that does not support Windows Automatic Updates, or for which an initial Scan Machine has not been completed.

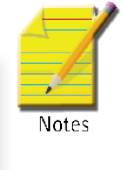

### Part 8

Microsoft has just released a new KB article and it entails a new version of Internet Explorer; however, management has asked you not to install it and to prevent future installations of it via Windows Updates. KB Override is the best choice to accomplish this task since it will override all current patch policies and future patches. Using KB Override prevent Internet Explorer from being installed using the KB article (KB944036).

-Prevent Internet Explorer from installing by using KB Override.

69. Open the Patch Management module. Go to Patch Policy > KB Override.

- 70. Type in "944036" in the KB Article textbox.
- 71. Click Deny.

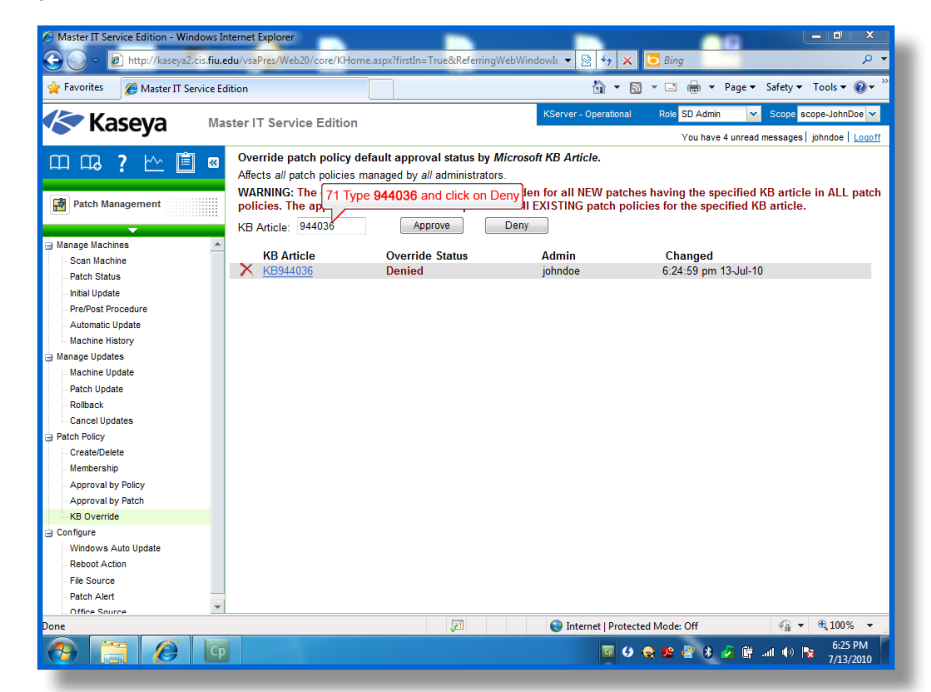

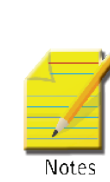

**Note:** If this patch has already been denied, it means that another administrator who shares this Kaseya server with you have already performed this task. If this is the case, you can first remove it, by clicking on the X icon, and add this setting by going through the above steps. This way, you will make sure that your work is reflected in the system logs for future reference.

### Part 9

Management still needs the patch management report by the end of the work day. The patch management report should contain a brief overview of the patches. To accomplish this, you will rely on the Info Center module to generate a patch management report.

- 72. Open the Info Center module. Go to Reporting > Reports.
- 73. Click on your Private folder, "myReports-<**USERNAME**>", choose *New Report* and a new window will open up.

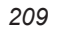

### Fig 5.52

| Enterprise Edition - Windows Internet Exercise Content of the second second | xplorer<br>u/vsaPres/Web20/core/KHome.aspx?firstln=True&ReferringWeb1                                                                                                    | Vindowid=b0 • 47 × 5 Bing P •                                                                                                    |
|----------------------------------------------------------------------------------------------------|----------------------------------------------------------------------------------------------------|----------------------------------------------------------------------------------------------------|
| 🔆 Favorites 🔀 Enterprise Edition                                                                                                    |                                                                                                    | 👌 🔻 🗋 👻 🚍 🖶 👻 Page 🕶 Safety 👻 Tools 👻 🔞 👻                                                                                                    |
| Kaseya Ent                                                                                                    | erprise Edition                                                                                                    | KServer - Operational Role SD Admin 🗸 Scope scope-JohnDoe 🗸<br>johndoe Loooff                                                                                                    |
| Control Center      Control Center      C  | Private     73 Click on myReports-Johndoe       Image: myReports - shape       Image: myReports - shape <t< td=""><td>Invate Folders           You can create objects for your own use—such as reports, procedures, or montor sets—a a lober with your user name undername a Private cabled. This means only you, the creater of the objects and that does, can it with bose objects, oot them, or not before sharing the object with other users.           To share a private object—such as a report, procedure, or monitor set—with other users, you have to drag and drop t into a tober undername the Shared cabled.</td></t<> | Invate Folders           You can create objects for your own use—such as reports, procedures, or montor sets—a a lober with your user name undername a Private cabled. This means only you, the creater of the objects and that does, can it with bose objects, oot them, or not before sharing the object with other users.           To share a private object—such as a report, procedure, or monitor set—with other users, you have to drag and drop t into a tober undername the Shared cabled. |
| Downloading picture http://kaseya2.cis.fiu.e                                                                                                    | edu/vsaPres/App_Themes/0/Images/SIZE16/                                                                                                    | 😜 Internet   Protected Mode: Off 🛛 🖓 👻 🔍 105% 👻                                                                                                    |
| Enterprise Edition                                                                                                    | Cp Adobe Captivate                                                                                                    | ा 🚺 🦏 😋 🖬 🕪 隆सा 3/28/2011                                                                                                    |

- 74. Choose *Patch* in the left column.
- 75. Choose Patch Management report template.

| I Ne                                                                            | ew Report                                                                                                    |          | 75 Click on Patch Ma | nagement | ? 🗆 🗙 | Scope scope-JohnDoe                                                                                                    |
|---------------------------------------------------------------------------------|----------------------------------------------------------------------------------------------------|----------|----------------------|----------|-------|----------------------------------------------------------------------------------------------------|
| pp<br>ox<br>ining<br>hed<br>oort<br>oar<br>oar<br>oar<br>oar<br>oar<br>sho<br>b | Audit<br>Executive<br>Tresheets<br>174 Click on Patch<br>Path<br>Software<br>Software<br>Treketing<br>Backup<br>Security<br>Desktop Policy<br>Anti-Malware | Patch Ma | A Click on Patch Ma  | nagement |       | as reports, procedures, or monitor<br>ha Private cabinet. This means only<br>view thase objects, edit hem, run<br>iders to prototype and lest an object<br>bedure, or monitor sel—with other<br>underneath the Shared cabinet. |
|                                                                                 |                                                                                                    |          |                      | Next Car |       |                                                                                                    |

- 77. Leave all the default options and choose Save.
- 78. Select the newly created report under your folder then choose Run Now.

### Fig 5.54

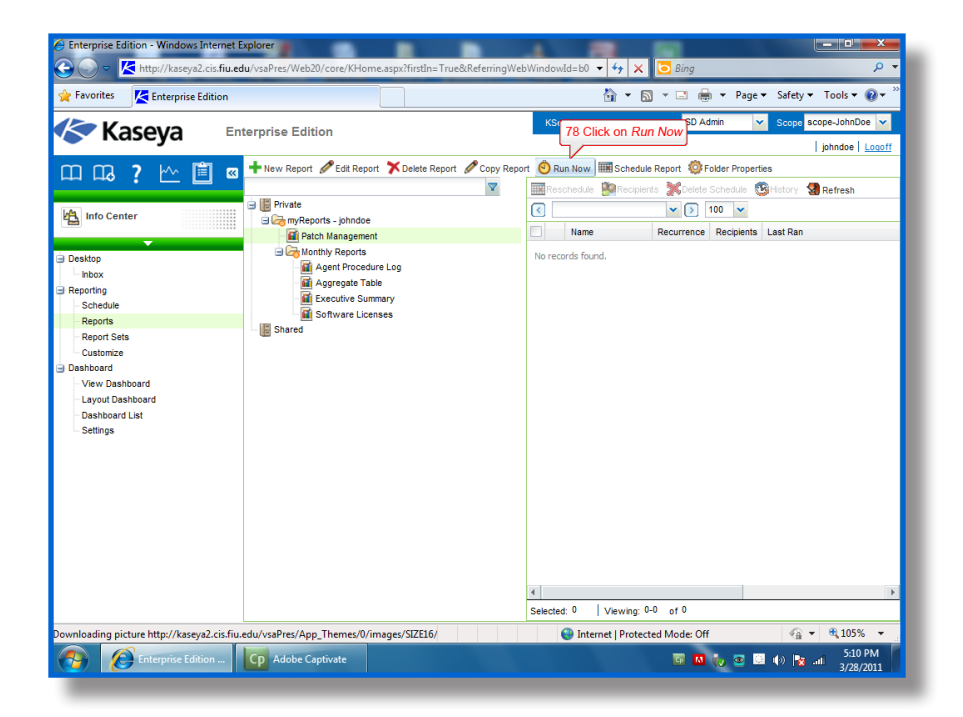

- 79. Choose "FIU-<USERNAME>" next to Organization in the new window.
- 80. Click on Submit.
- 81. Once the scheduled report is done, the report will open automatically.

| C Enterprise Editi                              | on - Windows Interne           | t Explorer                  | Hanna and Startin Tara Subatan |                      |           | 0:            |                      |
|-------------------------------------------------|--------------------------------|-----------------------------|--------------------------------|----------------------|-----------|---------------|----------------------|
| Favorites                                       | Run Now Patch Ma               | nagement - Windows Intern   | et Explorer                    |                      |           |               |                      |
|                                                 | http://kaseya2.cis.            | fiu.edu/vsaPres/Web20/actio | ons/ClassWindowInteractionDia  | ilog.aspx            |           |               |                      |
| K                                               | <ul> <li>Patch Mana</li> </ul> | agement                     |                                |                      |           |               | indoe   Logoff       |
|                                                 | Data Filters                   | 79.                         | Click on fiu-johndoe           |                      |           |               | fresh                |
| 🐴 Info Cer                                      | Organization:                  | fiu-johr                    | ndoe                           |                      |           | ~             |                      |
|                                                 | Machine Group:                 | AI                          |                                |                      |           | ~             |                      |
| Desktop                                         | Machine ID:                    | ×                           |                                |                      |           | Q             |                      |
| Inbox     Reporting                             | Select View:                   | No V                        | 'iew Selected                  |                      |           | ~             |                      |
| Schedule                                        |                                |                             |                                |                      |           |               |                      |
| Reports<br>Report Se                            |                                |                             |                                |                      |           |               |                      |
| Customize                                       |                                |                             |                                |                      |           |               |                      |
| <ul> <li>Dashboard</li> <li>View Das</li> </ul> |                                |                             |                                |                      |           |               |                      |
| - Layout Da                                     |                                |                             |                                |                      |           |               |                      |
| - Dashboan<br>- Settings                        |                                |                             |                                |                      |           |               |                      |
|                                                 |                                |                             |                                |                      |           |               |                      |
|                                                 |                                |                             |                                |                      |           |               |                      |
|                                                 |                                |                             |                                |                      |           |               |                      |
|                                                 |                                |                             |                                |                      |           |               |                      |
|                                                 |                                |                             |                                |                      |           |               |                      |
|                                                 |                                |                             |                                |                      |           | 80 Click on S | ubmit                |
|                                                 |                                |                             |                                |                      |           |               |                      |
|                                                 |                                |                             |                                |                      |           | Submit Can    | cel                  |
| Done                                            | lone                           |                             | •                              | Internet   Protected | Mode: Off | 🖓 🔻 🔍 105%    | • a 105% •           |
| 👩 🙆                                             | Enterprise Edition             | Run Now Patch               | Cp Adobe Captivate             |                      | -         | o 🚺 🍾 💿 🛄 🌗   | 5:11 PM<br>3/28/2011 |

**Note:** Use the report to check and see if the audit ran successfully. The report can be printed out for record keeping; however, this is not necessary for this exercise.

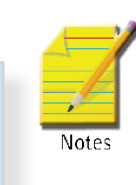

Patch Management – Hands-On Exercises

|   |      | -7 |
|---|------|----|
|   |      | 4  |
|   | -/*  |    |
| ł | NLat |    |

**Note:** If your report comes out incomplete, wait 15-20 minutes before running it again. This is due to the patch scan not being completed in time.